## Chat

© 2008 Nokia. Kaikki oikeudet pidätetään.

Nokia, Nokia Connecting People ja Nseries ovat Nokia Oyj:n tavaramerkkejä tai rekisteröityjä tavaramerkkejä. Nokia tune on Nokia Oyj:n äänimerkki. Muut tässä asiakirjassa mainitut tuotteiden ja yritysten nimet voivat olla omistajiensa tavaramerkkejä tai kauppanimiä.

Tämän asiakirjan sisällön jäljentäminen, siirtäminen, jakeleminen tai tallentaminen kokonaan tai osittain missä tahansa muodossa on kielletty ilman Nokian myöntämää kirjallista ennakkolupaa.

Nokia kehittää tuotteitaan jatkuvasti ja pidättää siksi oikeuden tehdä muutoksia ja parannuksia mihin tahansa tässä asiakirjassa mainittuun tuotteeseen ilman ennakkoilmoitusta.

ELLEI PAKOTTAVASTA LAINSÄÄDÄNNÖSTÄ MUUTA JOHDU, NOKIA TAI SEN LISENSSINANTAJAT EIVÄT VASTAA TIETOJEN TAI TULOJEN MENETYKSESTÄ EIVÄTKÄ MISTÄÄN ERITYISISTÄ, SATUNNAISISTA, EPÄSUORISTA TAI VÄLILLISISTÄ VAHINGOISTA.

TÄMÄN ASIAKIRJAN SISÄLTÖ TARJOTAAN SELLAISENA KUIN SE ON. SEN VIRHEETTÖMYYDESTÄ, LUOTETTAVUUDESTA, SISÄLLÖSTÄ TAI SOVELTUMISESTA KAUPANKÄYNNIN KOHTEEKSI TAI JOHONKIN TIETTYYN TARKOITUKSEEN EI ANNETA MITÄÄN NIMENOMAISTA TAI KONKLUDENTTISTA TAKUUTA, ELLEI SOVELTUVALLA LAINSÄÄDÄNNÖLLÄ OLE TOISIN MÄÄRÄTTY. NOKIA VARAA ITSELLEEN OIKEUDEN MUUTTAA TÄTÄ ASIAKIRJAA TAI POISTAA SEN JAKELUSTA MILLOIN TAHANSA ILMAN ETUKÄTEISILMOITUSTA.

Tuotteiden sekä niiden sovellusten ja palvelujen saatavuus voi vaihdella alueittain. Lisätietoja ja tietoja eri kieliversioiden saatavuudesta saat Nokiajälleenmyyjältä.

Jotkin toiminnot ja ominaisuudet ovat SIM-korttikohtaisia ja/tai verkkokohtaisia tai MMS-kohtaisia tai niiden käytettävyys määräytyy laitteiden yhteensopivuuden ja tuettujen sisältömuotojen mukaan. Jotkin palvelut ovat saatavissa erillistä korvausta vastaan.

Käyttöoppaassa on lisää tärkeää tietoa laitteestasi.

/1. painos

## Sisältö

| Chat                                    | 4 |
|-----------------------------------------|---|
| Tietoja Chat-sovelluksesta              | 4 |
| Chat-näkymät                            | 4 |
| Yhteyden muodostaminen chat-palvelimeen | 4 |
| Uuden keskustelun aloittaminen          | 5 |
| Keskustelujen tarkasteleminen ja        |   |
| aloittaminen                            | 5 |
| Oman tilan muuttaminen                  | 5 |
| Omien chat-asetusten muokkaaminen       | 6 |
| Chat-nimiluettelojen haku               | 6 |
| Chat-keskustelujen tallentaminen        | 6 |
| Chat-ryhmien ja -käyttäjien etsiminen   | 7 |
| Chat-ryhmät                             | 7 |
| Chat-palvelimen asetukset               | 8 |

# Chat

#### Tietoja Chat-sovelluksesta

Chat-sovelluksella (verkkopalvelu) voit keskustella toisten käyttäjien kanssa chat-viestien välityksellä ja liittyä eriaiheisiin keskusteluryhmiin (chatryhmiin). Eri palveluntarjoajilla on yhteensopivia chat-palvelimia, joihin voit kirjautua, kun olet rekisteröitynyt chat-palveluun. Palveluntarjoajien tukemat ominaisuudet voivat vaihdella.

Ennen kuin voit käyttää Chat-sovellusta, sinun on tallennettava asetukset, joiden avulla voit käyttää haluamaasi palvelua. Asetukset saattavat olla laitteessasi valmiiksi määritettyinä tai voit saada asetukset määritysviestinä chat-

palveluntarjoajalta. Voit myös määrittää asetukset itse.

#### Chat-näkymät

4

Voit tehdä sovelluksen päänäkymässä seuraavat valinnat:

- Käyttäjätunnus Voit tarkastella omaa chattilaasi ja -tunnustasi.
- Keskustelut Voit tuoda näkyviin luettelon chat-keskusteluista, chat-ryhmistä ja

saapuneista kutsuista sekä avata chat-ryhmän, keskustelun tai kutsun.

Voit tuoda yhteystiedot näkyviin valitsemalla nimiluettelossa olevan nimen.

Seuraavat valinnat ovat käytettävissä:

- Uusi keskustelu Voit aloittaa keskustelun tai jatkaa keskustelua chat-käyttäjän kanssa.
- Uusi chat-yht.tieto Voit luoda, muokata tai tarkastella chat-nimiluettelossasi olevien käyttäjien online-tilatietoja.
- Tallennetut keskustelut Voit tarkastella aiemmin tallentamaasi chat-istuntoa.

Kun avaat keskustelun, keskustelunäkymässä näkyvät lähetetyt ja vastaanotetut viestit. Voit lähettää viestin kirjoittamalla viestin näytön alareunassa olevaan muokkausruutuun.

#### Yhteyden muodostaminen chat-palvelimeen

1. Voit muodostaa yhteyden käytettävään chatpalvelimeen avaamalla Chat-sovelluksen ja valitsemalla Valinnat > Kirjaudu sisään.

- Anna käyttäjätunnus ja salasana ja kirjaudu sisään painamalla selausnäppäintä. Saat käyttäjätunnuksen ja salasanan palvelimeen palveluntarjoajalta.
- 3. Kirjaudu ulos valitsemalla Valinnat > Kirjaudu ulos.

#### Uuden keskustelun aloittaminen

Voit aloittaa uuden chat-keskustelun selaamalla sovelluksen päänäkymässä chat-nimiluettelon kohdalle. Jos luettelo on suljettu, saat käyttäjät näkyviin laajentamalla luettelon selausnäppäimellä.

Selaa nimiluettelossa haluamasi käyttäjän kohdalle. Kuvake ilmoittaa käyttäjän tavoitettavuuden. Voit aloittaa keskustelun käyttäjän kanssa painamalla selausnäppäintä.

Kun olet valinnut käyttäjän, keskustelunäkymä aukeaa siten, että muokkausruutu on aktiivisena, ja voit aloittaa suoraan viestin kirjoittamisen muokkausruutuun.

#### Keskustelujen tarkasteleminen ja aloittaminen

Keskustelut-otsikon alla on luettelo käyttäjistä, joiden kanssa sinulla on meneillään keskustelu. Meneillään olevat keskustelut sulkeutuvat automaattisesti, kun poistut Chat-sovelluksesta.

Voit tarkastella keskustelua selaamalla osallistujan kohdalle ja painamalla selausnäppäintä.

Voit jatkaa näytössä näkyvää keskustelua kirjoittamalla viestin ja painamalla selausnäppäintä.

Voit palata keskustelujen luetteloon sulkematta keskustelua valitsemalla **Takaisin**.

Kun haluat sulkea keskustelun, valitse Valinnat > Lopeta keskustelu.

Jos haluat aloittaa uuden keskustelun, valitse Valinnat > Uusi keskustelu.

#### Oman tilan muuttaminen

Jos haluat vaihtaa toisille chat-käyttäjille näkyvän chat-tilasi, selaa sovelluksen päänäkymässä ensimmäisen kohteen kohdalle. Siirry uuden tilan valintaan painamalla selausnäppäintä. Selaa uuden tilan kohdalle ja paina selausnäppäintä.

#### Omien chat-asetusten muokkaaminen

Valitse Valinnat > Asetukset > Asetukset ja valitse sitten jokin seuraavista:

- Käytä näyttönimeä (näkyvissä vain, jos palvelin tukee chat-ryhmiä) Jos haluat kirjoittaa lempinimen, valitse Kyllä.
- Näytä oma tavoitettav. Voit sallia toisten näkevän, milloin olet online-tilassa, valitsemalla Kaikille.
- Salli viestit Voit sallia viestit kaikilta käyttäjiltä valitsemalla Kaikilta.
- Salli viestit Voit sallia viestit vain omassa chat-yhteystietoluettelossasi olevilta henkilöiltä valitsemalla Vain chat-käyttäjät. Chat-kutsuja lähettävät käyttäjät, jotka haluavat sinun liittyvän heidän ryhmäänsä.
- Järjestä chat-käyttäjät Valitse tapa, jolla haluat järjestää yhteystietoluettelosi: Aakkosjärjestykseen tai Online-tilan muk..
- Tavoitettav. päivitys Voit valita, kuinka sovellus päivittää tiedot siitä, ovatko käyttäjät online- vai offline-tilassa, valitsemalla Automaattisesti tai Manuaalisesti.

6

- Offline-käyttäjät Valitse, näkyvätkö offlinetilassa olevat käyttäjät nimiluettelossa.
- Oman viestin väri Valitse lähetettävien chatviestien väri.
- Vast.otetun viestin väri Valitse vastaanotettavien chat-viestien väri.
- Näytä päivä ja aika Jos haluat nähdä keskusteluissa chat-viestien päivämäärän ja ajan, valitse Kyllä.
- Chat-merkkiääni Voit vaihtaa äänen, joka kuuluu, kun sinulle tulee uusi chat-viesti.

### Chat-nimiluettelojen haku

Voit hakea nimiluettelot palvelimelta tai lisätä nimiluetteloon uuden nimen. Kun kirjaudut sisään palvelimeen, laite hakee aiemmin käytetyt nimiluettelot palvelimelta automaattisesti.

#### Chat-keskustelujen tallentaminen

Kun tarkastelet keskustelun sisältöä, voit tallentaa viestit, jotka on lähetetty keskustelun aikana ja silloin, kun olet ollut liittyneenä chat-ryhmään, valitsemalla Valinnat > Tallenna keskustelu.

Voit lopettaa tallennuksen valitsemalla Valinnat > Lopeta tallennus.

Voit tarkastella tallennettuja chat-keskusteluja valitsemalla päänäkymässä Valinnat > Tallennetut keskustelut.

# Chat-ryhmien ja -käyttäjien etsiminen

Voit etsiä chat-ryhmiä ja -käyttäjiä chat-yhteisön päänäkymässä selaamalla jonkin kohteen, esimerkiksi tilavalinnan tai chat-nimiluettelossa olevan kohteen, kohdalle.

Jos haluat etsiä ryhmiä, valitse Valinnat > Uusi keskustelu > Etsi ryhmiä. Voit etsiä ryhmiä nimen, aiheen ja jäsenten (käyttäjätunnuksen) perusteella.

Jos haluat etsiä käyttäjiä, valitse Valinnat > Uusi chat-yht.tieto > Etsi palvelimesta. Voit etsiä käyttäjiä nimen, käyttäjätunnuksen, puhelinnumeron tai sähköpostiosoitteen perusteella.

Kun etsintä on valmis, valitse Valinnat ja jokin seuraavista:

- Lisää tuloksia Voit hakea lisätuloksia.
- Edelliset tulokset Voit hakea aiempia etsintätuloksia, jos saatavilla.
- Lisää yht.tietoihin Voit lisätä käyttäjän chatyhteystietoihin.

- Avaa keskustelu Voit aloittaa keskustelun käyttäjän kanssa.
- Lähetä kutsu Voit kutsua käyttäjän keskusteluun.
- Estovalinnat Voit tarkastella estettyjen käyttäjien luetteloa tai estää viestit käyttäjältä lisäämällä käyttäjän estettyjen luetteloon.
- Liity Voit liittyä chat-ryhmään.
- Tallenna Voit tallentaa haetun chat-ryhmän suosikiksi, jolloin se näkyy Keskustelut-otsikon alla.
- Uusi haku Voit aloittaa uuden etsinnän eri hakuehdoilla.

Käytettävissä olevat valinnat vaihtelevat chatpalvelimen mukaan.

#### Chat-ryhmät

Voit liittyä Keskustelut-otsikon alle tallennettuun chat-ryhmään selaamalla haluamasi ryhmän kohdalle ja painamalla selausnäppäintä.

Liityttyäsi chat-ryhmään voit lukea ryhmässä lähetettyjä viestejä ja lähettää omia viestejäsi.

Voit lähettää viestin kirjoittamalla viestin näytön alareunassa olevaan muokkausruutuun ja painamalla selausnäppäintä.

Voit lähettää toiselle osallistujalle yksityisen viestin valitsemalla Valinnat > Lähetä yksit. viesti.

Voit vastata sinulle lähetettyyn yksityiseen viestiin valitsemalla viestin ja sitten Valinnat > Vastaa.

Voit kutsua online-tilassa olevia chat-käyttäjiä chatryhmään valitsemalla Valinnat > Lähetä kutsu.

Voit estää viestit tietyiltä osallistujilta valitsemalla Takaisin > Valinnat > Estovalinnat.

Voit poistua chat-ryhmästä valitsemalla Valinnat > Poistu chat-ryhm.

#### Chat-palvelimen asetukset

Valitse Valinnat > Asetukset. Asetukset saattavat olla laitteessasi valmiiksi määritettyinä tai voit saada asetukset vahvistusviestinä chatpalveluntarjoajalta. Saat käyttäjätunnuksen ja salasanan palveluntarjoajalta, kun rekisteröidyt palveluun. Jos et tiedä käyttäjätunnusta ja salasanaa, ota yhteyttä palveluntarjoajaan.

Seuraavat asetukset ovat käytettävissä:

- Asetukset Voit muokata chat-asetuksia.
- Palvelimet Voit tarkastella määritettyjen chat-palvelinten luetteloa.
- Oletuspalvelin Voit vaihtaa käytettävän chat-palvelimen.
- Chat-kirjautumistapa Jos haluat kirjautua sisään automaattisesti, kun käynnistät Chatsovelluksen, valitse Sovell. käynnist..

Voit lisätä uuden palvelimen chat-palvelinten luetteloon valitsemalla Palvelimet > Valinnat > Uusi palvelin. Anna seuraavat palvelinasetukset:

- Palvelimen nimi Chat-palvelimen nimi.
- Käytett. yhteysosoite Palvelimelle käytettävä yhteysosoite.
- Web-osoite Chat-palvelimen URL-osoite.
- Käyttäjätunnus Oma käyttäjätunnuksesi.
- Salasana Kirjautumisessa käytettävä salasana.